# Ejemplo de Configuración de Autenticación por Cable 802.1x en un Switch Catalyst Serie 3550 y ACS Versión 4.2

### Contenido

Introducción Prerequisites Requirements Componentes Utilizados Configurar Ejemplo de configuración del switch Configuración de ACS Verificación Troubleshoot

### Introducción

Este documento proporciona un ejemplo de configuración básica de IEEE 802.1x con Cisco Access Control Server (ACS) versión 4.2 y el protocolo de servicio de usuario de acceso telefónico de acceso remoto (RADIUS) para la autenticación por cable.

### Prerequisites

#### Requirements

Cisco recomienda que:

- Confirme la disponibilidad de IP entre ACS y el switch.
- Asegúrese de que los puertos de protocolo de datagramas de usuario (UDP) 1645 y 1646 estén abiertos entre ACS y el switch.

#### **Componentes Utilizados**

La información que contiene este documento se basa en las siguientes versiones de software y hardware.

Cisco Catalyst 3550 Series Switches

Cisco Secure ACS versión 4.2

La información que contiene este documento se creó a partir de los dispositivos en un ambiente de laboratorio específico. Todos los dispositivos que se utilizan en este documento se pusieron en funcionamiento con una configuración verificada (predeterminada). If your network is live, make sure that you understand the potential impact of any command.

### Configurar

#### Ejemplo de configuración del switch

1. Para definir el servidor RADIUS y la clave previamente compartida, ingrese este comando:

Switch(config)# radius-server host 192.168.1.3 key cisco123

2. Para habilitar la funcionalidad 802.1x, ingrese este comando:

Switch(config)# dot1x system-auth-control

 Para habilitar globalmente la autenticación, autorización y administración de cuentas (AAA) y la autenticación y autorización RADIUS, ingrese estos comandos: Nota: Esto es necesario si necesita pasar atributos desde el servidor RADIUS; de lo contrario, puede omitirlo.

```
Switch(config)# aaa new-model
Switch(config)# aaa authentication dot1x default group radius
awitch(Config)# aaa authorization network default group radius
Switch(Config)# aaa accounting dot1x default start-stop group radius
Switch(Config)# aaa accounting dot1x default start-stop group radius
Switch(config)# aaa accounting dot1x default start-stop group radius
Switch(config-if)# switchport mode acces
Switch(config-if)# switchport access vlan
Switch(config-if)# authentication port-control auto (12.2.50 SE and later)
Switch(config-if)# dot1x port-control auto (12.2.50 SE and below)
Switch(config-if)# dot1x pae authenticator (version 12.2(25)SEE and below)
Switch(config-if)# dot1x timeout quiet-period
Switch(config-if)# dot1x timeout tx-period
```

#### Configuración de ACS

 Para agregar el switch como un cliente AAA en ACS, navegue hasta Configuración de red > Agregar cliente AAA de entrada, e ingrese esta información: Dirección IP: </P>Secreto compartido: 
 Clave>Autenticar mediante: Radius (Cisco IOS<sup>®</sup>/PIX 6.0)

| cisco                       | Network Configuration                              |                                                                                                    | •                                                                                                    |
|-----------------------------|----------------------------------------------------|----------------------------------------------------------------------------------------------------|----------------------------------------------------------------------------------------------------|
|                             | AAA Client Hostname                                | switch                                                                                                    | octet in the IP address. For example, if you used access the direct in the IP address. For example, if you                                                                                      |
| Uper<br>Setap               | AAA Client IP Address                              | 192.168.1.2                                                                                                    | C network to be represented by a single AAA<br>client entry, enter 192.168.13.* in the AAA<br>Client IP Address box.                                                                            |
| SharedDroffle<br>Components | FOR GREAT PROFESS                                  | d                                                                                                    | You can define ranges within an octet of an IP<br>address. For example, if you want every AAA<br>client with an IP address between 192.168.13.12                                                |
| Network<br>Configuration    | Shared Secret                                      | and 152.168.13.221 to be represented by a<br>single AAA client entry, enter 192.168.13.12-221<br>in the AAA Client IP Address box. |                                                                                                    |
| Cardige stion               | RADIUS Key Wrap                                    | (Beck to Top)                                                                                                    |                                                                                                    |
| Configuration               | Key Encryption Key                                 |                                                                                                    | Shared Secret                                                                                                    |
| Administration<br>Castrol   | Message Authenticator Code Key<br>Key Input Format | ASCII      Hexadecimal                                                                                                    | The Shared Secret is used to encrypt TACACS+<br>or the RADIUS AAA client and ACS. The shared<br>secret must be configured in the AAA client and<br>ACS identically, including case secret/bits. |
| J Databases                 |                                                    |                                                                                                    | (Back to Top)                                                                                                    |
| Validation                  | Authenticate Using RADIUS (Cisco 105/PIX 6.0) •    |                                                                                                    | Network Device Group                                                                                                    |
| Profiles                    | Single Connect TACACS+ AAA                         | From the list, dick the name of the Network<br>Device Group (NDG) to which this AAA client<br>belongs.                             |                                                                                                    |
| Activity                    | Log Update/Watchdog Packets                        | Note: To enable NDGs, click Interface                                                                                              |                                                                                                    |
| Documentation               | Log RADIUS Tunneling Packets                       | Canfiguration: Advanced Options: Network<br>Device Groups.                                                                         |                                                                                                    |
|                             | E Replace RADIUS Port info with                    | [Back to Top]                                                                                                    |                                                                                                    |
|                             | Match Framed-IP-Address with                       | RADIUS Key Wrap                                                                                                    |                                                                                                    |

2. Para configurar la configuración de autenticación, navegue hasta Configuración del sistema
 > Configuración de autenticación global, y verifique que la casilla de verificación Permitir autenticación MS-CHAP versión 2 esté marcada:

| alate                                                                           | System Configuration                                                               |                                                                                                    |  |  |  |
|---------------------------------------------------------------------------------|------------------------------------------------------------------------------------|----------------------------------------------------------------------------------------------------|--|--|--|
| CISCO                                                                           | EAP-ILS session timeout (minutes): 120                                             | -                                                                                                    |  |  |  |
| Uter<br>Setup<br>Setup<br>Setup<br>Setup<br>Setup<br>Components<br>Endigenation | Select one of the following options for setting username during<br>authentication: | Use this page to specify settings for various subhentication protocols.  EAP Configuration EAP-FAST EAP-TLS EAP-TLS EAP EAP-PROVE Timeout HS-CUAP Configuration                                                                                                    |  |  |  |
| System<br>Cardigaration                                                         | LEAP<br>Allow LEAP (For Aironet only)                                              | EAP Configuration<br>EAP is a flexible request-response protocol for arbitrary authentication information (RPC<br>2284). EAP is leaved on two of earther restored such as URC 822, to or BARUIS and                                                                                                    |  |  |  |
| Advancerretion<br>Central<br>Detabaser                                          | EAP-MD5<br>ZAllow EAP-MD5                                                          | supports multiple "authentication" types.<br>[Back to Top]<br>PEAP                                                                                                    |  |  |  |
| Tabdation                                                                       | AP EAP request timeout (seconds): 20                                               | PEAP is the outer layer protocol for the secure tunnel.                                                                                                    |  |  |  |
| Hadwork Access<br>Prefiles                                                      | MS-CHAP Configuration                                                              | Note: PEAP is a certificate-based authentication protocol. PEAP authentication can occur only after<br>you have completed the required ateps on the ACS Certificate Setup page.<br>Allow SAP-MSCIAPV2 — Use to enable SAP-MSCIAMV2 within MS PEAP authentication. Enable this<br>protocol for some requirements MSC-MSCIAMV2 within MSI PEAP authentication. Enable this<br>protocol for some requirements MSC-MSCIAMV2 within MSI PEAP authentication. |  |  |  |
| Contractation                                                                   | Allow MS-CHAP Version 1 Authentication Allow MS-CHAP Version 2 Authentication      | Detabase.     Allow EAP-CTC - Use to enable EAP-STC within Cisco PEAP authentication. Enable this protocol to<br>support any database that supports PAP, including LDAP, OTP Servers, and the ACS Internal<br>Database.                                                                                                    |  |  |  |
|                                                                                 | E Own to help                                                                      | Allers Desture Validation Una to snable the DPAD (PAD-TLV) protocol for posture validation of                                                                                                    |  |  |  |

 Para configurar un usuario, haga clic en User Setup en el menú, y complete estos pasos: Ingrese la información de usuario: Network-Admin *<username>*.Haga clic en Agregar/Editar.Ingrese el Nombre real: Network-Admin *<nombre descriptivo>*.Añada una descripción: *<su elección>*.Seleccione la Password Authentication: ACS Internal Database.Introduzca la contraseña: ....... *<contraseña>*.Confirme la contraseña: *<password>*.Haga clic en Submit (Enviar).

| alada                                               | User Setup                                                                                  |                    |                                                                                                    |  |  |
|-----------------------------------------------------|---------------------------------------------------------------------------------------------|--------------------|----------------------------------------------------------------------------------------------------|--|--|
| CISCO                                               | User: Network-Admin (New User)                                                              |                    | Collect      Control P Address Assignment     Advanced Settings                                                                                                    |  |  |
| Call Series                                         |                                                                                             | Account Disabled   | Hatwork Access Restrictions     Hat Sension     Unase Coving                                                                                                    |  |  |
| SharedProfile                                       | Supplem                                                                                     | entary User Info 📑 | Account Deable     Deamlo able ACLs     Advanced IACAS+ Settings     Tel ACS+ Control     Tel ACS+ Control                                                                                                    |  |  |
| Refuerb<br>Carfigeration<br>System<br>Configuration | Real Name<br>Description                                                                    |                    | TACACS1 Enable Parameter<br>TACACS1 - United Summer<br>TACACS1 - United Summar Authorization<br>TACACS1 - United Summar Authorization<br>Command Authorization for Network Banagement Applications<br>TACACS1 - University Survival                            |  |  |
| Configuration                                       | · · · · · · ·                                                                               | ser Setun          | IACRUS Antonicos     ANDUS Antonicos     Inne Baund Alternate Group                                                                                                    |  |  |
| Dutabases                                           | Password Authentication:                                                                    |                    | Account Disabled Status Select the Account Disabled check box to disable this account; clear the check box to enable the account.                                                                                                    |  |  |
| Telidation<br>Network Access<br>Postile:            | CiscoSecure PAP (Also used for CHAP/MS-CHAP/ARAP, if<br>the Separate field is not checked.) |                    | [Resk to Tau]<br>Deleting a Username                                                                                                    |  |  |
| Artivity<br>Activity<br>Online<br>Donmentation      | Password<br>Confirm<br>Password                                                             | ••••••             | The Delete button appears only when you are editing an existing user account, not when<br>you are adding a new user account. To delete the current user account from the detabase,<br>disk <b>Delete</b> . When asked to confirm your action, disk <b>OK</b> . |  |  |
|                                                     | Separate (CHAP/MS-CHAP/ARAP)                                                                |                    | Supplementary User Info                                                                                                    |  |  |

### Verificación

La herramienta de interpretación de información de salida (disponible para clientes registrados únicamente) admite ciertos comandos show. Utilice la herramienta para ver una análisis de información de salida del comando show.

Ingrese estos comandos para confirmar que su configuración funciona correctamente:

- show dot1x
- show dot1x summary
- show dot1x interface
- show authentication sessions interface <interface>
- show authentication interface <interface>

Switch(config)# show dot1x

```
Sysauthcontrol Enabled
Dot1x Protocol Version 3
```

Switch(config)# show dot1x summary

```
Interface PAE Client Status
```

Fa0/4 AUTH

Switch(config)# show dot1x interface fa0/4 detail

Dot1x Info for FastEthernet0/4

```
PAE = AUTHENTICATOR
PortControl = FORCE_AUTHORIZED
ControlDirection = Both
HostMode = SINGLE_HOST
QuietPeriod = 5
ServerTimeout = 0
SuppTimeout = 30
ReAuthMax = 2
MaxReq = 2
TxPeriod = 10
```

## Troubleshoot

Esta sección proporciona los comandos debug que puede utilizar para resolver problemas de su configuración.

Nota: Consulte Información Importante sobre Comandos Debug antes de utilizar los comandos debug.

- debug dot1x all
- debug authentication all
- debug radius (proporciona la información de radius en el nivel de depuración)
- debug aaa authentication (debug for authentication)
- debug aaa authorization (debug for authorization)

#### Acerca de esta traducción

Cisco ha traducido este documento combinando la traducción automática y los recursos humanos a fin de ofrecer a nuestros usuarios en todo el mundo contenido en su propio idioma.

Tenga en cuenta que incluso la mejor traducción automática podría no ser tan precisa como la proporcionada por un traductor profesional.

Cisco Systems, Inc. no asume ninguna responsabilidad por la precisión de estas traducciones y recomienda remitirse siempre al documento original escrito en inglés (insertar vínculo URL).